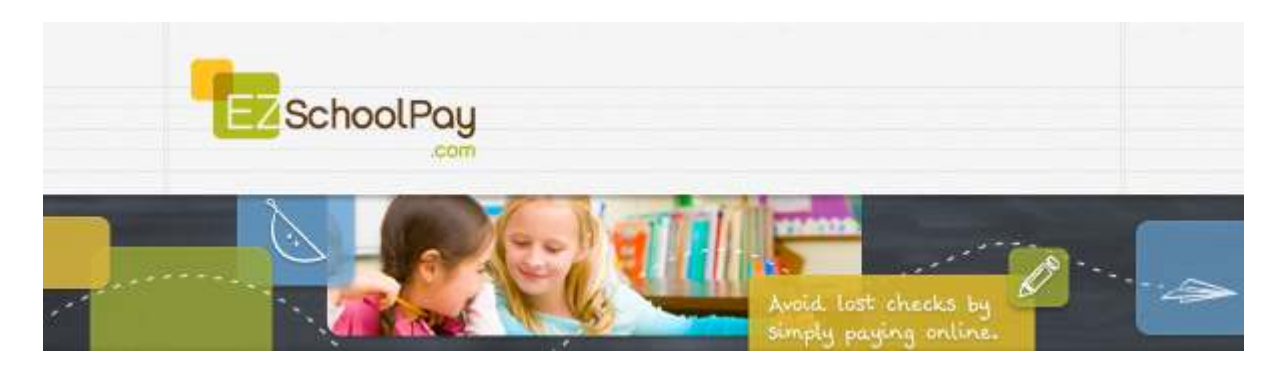

## How to Enable Recurring Payments

To enable recurring payments, click on the **Recurring Payments** menu item which will bring you to the Recurring Payments Screen.

| nome               |   | Туре        | Start Date | End Date   | Ene | ablec |
|--------------------|---|-------------|------------|------------|-----|-------|
| My Account         | 1 | Weekly      | 11/21/2013 |            | No  |       |
| Ay Students        | 1 | Low Balance | 11/21/2013 | 11/29/2013 | No  |       |
| Recurring Payments | 1 | Weekly      | 11/21/2013 |            | No  |       |
| Credit History     | 1 | Weekiy      | 11/21/2013 |            | No  |       |
| Store / Pay Online | 1 | Weekdy      | 11/21/2013 |            | No  |       |
| Cart               | 1 | Low Balance | 11/21/2013 |            | No  |       |

Initially, your recurring payments will be disabled by default. The **Show Disabled** checkbox will automatically be checked for your convenience. This option forces all disabled Recurring Payments to show in your list displaying a "No" value in the Enabled column.

Click on the pencil for the existing recurring payment you wish to activate.

|   | Weekdy      | 11/21/2013 |            | No |  |
|---|-------------|------------|------------|----|--|
| 1 | Low Balance | 11/21/2013 | 11/29/2013 | No |  |

Check the **Enabled** check box, make any necessary changes, and then click the **Continue** button.

| * Freq                                             | uency O Low Balance                                                                        | Enabled                           |
|----------------------------------------------------|--------------------------------------------------------------------------------------------|-----------------------------------|
| Frequen                                            | icy 🛛                                                                                      |                                   |
| Weekly                                             | •                                                                                          |                                   |
| Credit C                                           | ard                                                                                        |                                   |
| Visa 12                                            | 24 -                                                                                       |                                   |
|                                                    | 34 *                                                                                       |                                   |
| Start Da                                           | ate                                                                                        |                                   |
| Start Da<br>11/21/2                                | ate<br>2013 7                                                                              |                                   |
| Start Di<br>11/21/2<br>Conti<br>O Conti            | ate<br>013 The<br>nue until I change or cancel<br>nue until but not after:                 | this payment                      |
| Start Di<br>11/21/2<br>© Conti<br>O Conti<br>Apply | ate<br>013 II change or cancel<br>nue until I change or cancel<br>nue until but not after: | this payment<br>Amount            |
| Start Di<br>11/21/2<br>Conti<br>O Conti<br>Apply   | ate<br>013 777777777777777777777777777777777777                                            | this payment<br>Amount<br>\$65.00 |

Verify that the settings are correct in the next screen and then click on the **Confirm** button to save your changes.

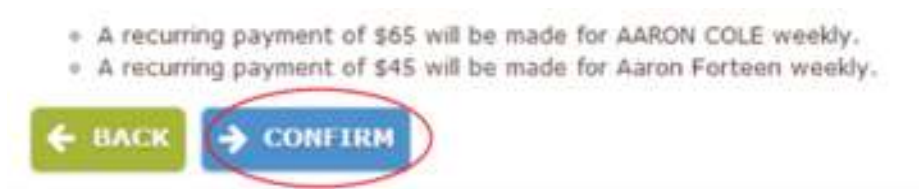

Your recurring Payment will be enabled as indicated by it being displayed in the Recurring Payment List displaying a "Yes" value in the Enabled column.